| Launching the EMR                                                                                                    | e EMR Accessing Patient/Client                                                                                                    |                                                                                                    |                                                                                                    | "Any Record" Search                                                                                                    |
|----------------------------------------------------------------------------------------------------|----------------------------------------------------------------------------------------------------|----------------------------------------------------------------------------------------------------|----------------------------------------------------------------------------------------------------|----------------------------------------------------------------------------------------------------|
| Access the EMR via the button if<br>available upon signon<br>Nursing<br>EMR<br>Or via the EMR button available<br>on the right hand side panel<br>within your Patient/Client visit<br>EMR<br>Users can access Current and<br>Historical Information in the EMR | Admitted<br>My   Group<br>Admitted LTC<br>Emergency Dept<br>My   Group<br>Other<br>My   Group<br>Other<br>My   Group<br>New Results<br>Recent Access<br>Personal<br>List   Report<br>Any Location Search | R opens to a recently accest<br>atient/Client(s).<br>rs can select from that list<br>er search methods to accest<br>ther Patient/Client from the<br>ist on the right side of the<br>n as via "Location" or "Any<br>ord". | essed list<br>c or use<br>ess<br>he look<br>e screen<br>y                                                                                                    | Identify a Medical Record   When using the "Any Record" search, the user can complete any of the fields, then click OK or F12.     Name   Faccount Number     Date of Birth   A list of patients/clients     Sex   Will display. Select the correct patient (DOB can be used to ensure     Inpatient Location   C Active Inpatients correct patient/client is selected)     Search By   C Active Inpatients correct patient/client is selected)     Inpatient Bed Search   Once the patient/client is colocted a list of visits |
|                                                                                                    | Summary Screen                                                                                                    | ch for a Patient via "Any Re                                                                                                    | ecord"                                                                                                    | OK < 512> Is selected, a list of visits   OK < 512> will display (below).                                                                                                    |
| Hale, Justin<br>DOB: 17/12/94 21 M<br>Allergy/AdvReac: codeine, penicillin G<br>Summary List<br>Providers                                                                                                    | DX00002<br>weight, height & allergies<br>Summary<br>iagnoses) Indicators) Risk/Legal Demographics<br>Visit Contacts (Insurances) Abstract                                                                | 277/16 / DJ00058248 / ABATVIG00421900-FS0<br>Amb Care Day Medical Clinic REG RCR<br>Re<br>Ot                                                                                                    | ecord List 9<br>ther Visit 9<br>pecial Panels 4<br>4 Hour 6<br>tal Signs 4<br>b                                                                                                    | Visits are listed by date and type/account numbers.<br>Green dot indicates an Active Account<br>To view visits, tick/add an "X" in one or more boxes, then click                                                                                                    |
| Patient Summary Visit History Outpatient 8/8/16 Preschoo Inpatient 14/9/15 LMHA5EI Emergency 2/2/15 Emerger Patient Problems Indapamide (Lozide Active Perindopril Erbumine                                                                                    | I Unk Preschool Phys<br>1100 Well,Bea<br>cy Parks,Paul ILI<br>Gen-Indapamide)<br>(Coversyl)                                                                                                    | Contains active<br>and historical<br>data such as Lab,<br>X-Ray,<br>Medications, etc.                                                                                                    | All digito (2000)<br>All discontants (2000)<br>edications (2000)<br>edications (2000)<br>aboratory (2000)<br>aboratory (2000)<br>aboratory (2000)<br>(2000)<br>(2000) | Selected" under View. Acct Num: NB0000038/16 Public Health Services Acct Num: NB0000038/16 Public Health-Lifetime Account - Wainwright Public Health 14 Sep 2015 Medicine Hat Regional Hospital - Nursing Unit 5E Main - LMHA Acct Num: NE0003344/15 Edmonton Program Facility - Edmonton North East Hchl Acct Num: NE0002469/15                                                                                                    |
| Ramipril (Altace, Apo<br>Ambulatory Meds<br>None<br>Preferred Pharmacy<br>No Preferred Pharmacy Entered<br>Care Team<br>Immunizations<br>None<br>Health Maintenance                                                                                            | -Ramipril) Faded buttons<br>are not accessible<br>See page 2 for<br>more detailed                                                                                                    |                                                                                                    | naging 📴<br>ther Reports 🧷<br>are Trends 🖈<br>istory &a<br>ummary @a<br>noounters 🖓                                                                                                    | Edmonton Program Facility - Edmonton Bed Hub<br>22 Apr 2015 Hospital Acct Num: NE0002465/15 X<br>Edmonton Program Facility - Grey Nuns Hospital<br>10 Apr 2015 Acct Num: DJ0000206/15 X<br>Medicine Hat Regional Hospital - Discharged: 14 Sep 2015                                                                                                    |
| Indicates more information External Medical Summary Do                                                                                                    | cuments                                                                                                    | information of<br>the side menu                                                                                                    | eferrals<br>roblem List<br>ischarge<br>rders<br>ocument<br>econcile Meds<br>K                                                                                                    | Visits by date   Patient/Client information     Time Frame   Visits     3 Years   Inpatient     5 Years   Outpatient     10 Years   Outpatient     10 Years   Outpatient     10 Years   Frame, a Visit Type or a particular visit(s).     Post Practice is to Visual                                                                                                    |
| when clicked.                                                                                                    |                                                                                                    | Sig                                                                                                    | ign 🗹<br>efresh 🕄                                                                                                    | By Diagnosis<br>By Type<br>All "ALL" visits.                                                                                                    |

## **Quick Reference Guide for the EMR**

March 2017

Page 2 of 2

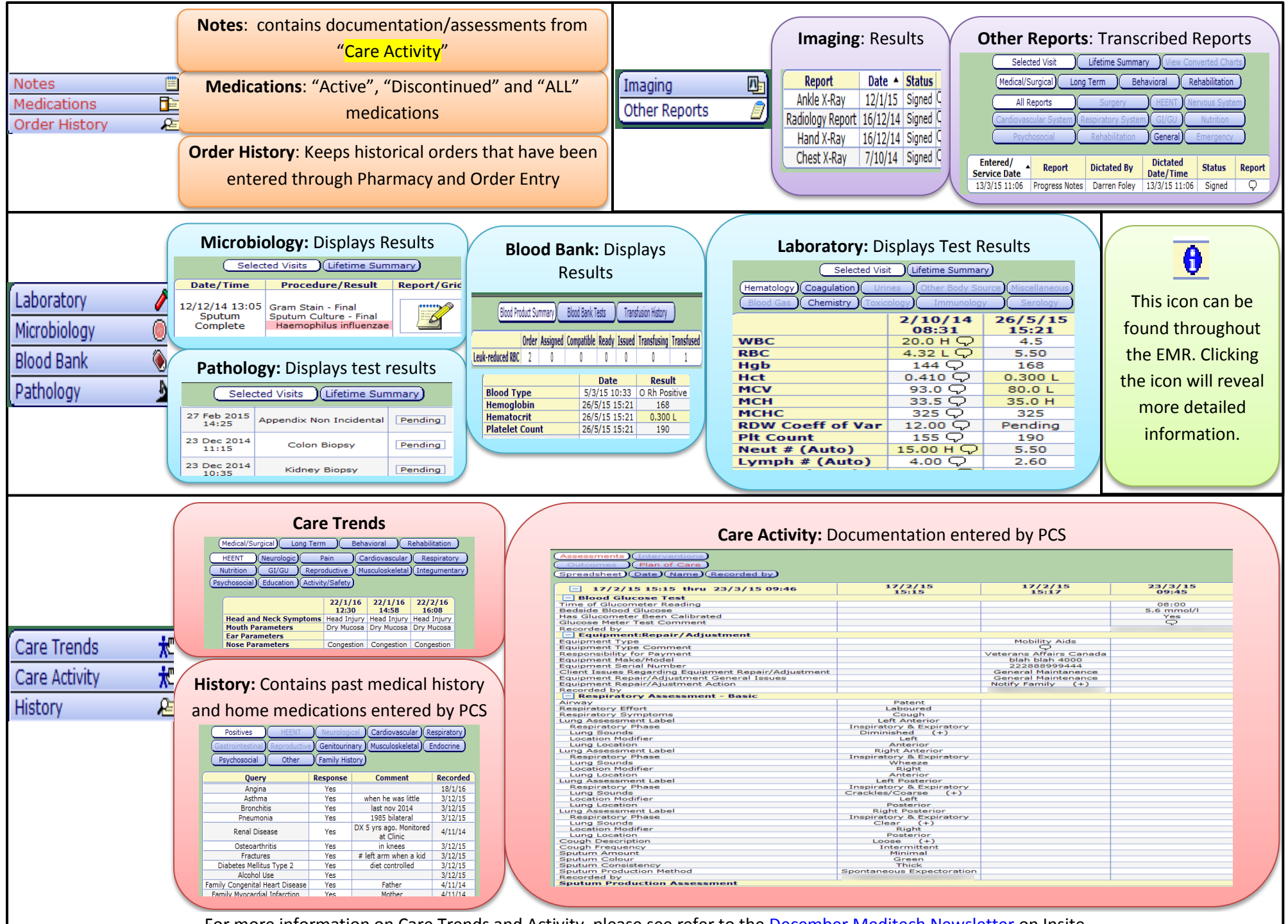

For more information on Care Trends and Activity, please see refer to the December Meditech Newsletter on Insite